## セッション2 Dynamics CRM を使ったイベントの管理

開催日時:2013年5月13日(火)15:00-17:00 開催場所:日本マイクロソフト株式会社 本社会議室(品川)

発表者:株式会社ファンドレックス 吉田憲司

### はじめに

本セッションは、ファンドレイジング・支援者拡大を共通テーマとして、非営利団体 での Dynamics CRM の活用を促進するための情報を提供する、全4回のセッションの 第2回目にあたります。

全4回のセッションは、次のタイトルでの実施を検討していますが、セッションを実施していく中で、タイトルや扱う内容を変更していくことも考えています。

- 情報の共有(活動、アクティビティフィード)
- イベントの管理(キャンペーン)
- データの活用(レポート)
- 運用の定着

ファンドレイジング・支援者拡大の施策として実施されるイベントは、多様な人々や コミュニティを巻き込む一つの「場」です。イベントを通じて、自団体が解決しようと している社会課題を身近なものとして伝えることができたり、これまで団体を知らなか った人々に情報を届けることができたり、潜在的な支援者層にアプローチしたりするこ とができます。

そのイベントでの成果を、自団体のファンドレイジング・支援者拡大の施策につなげ ていくためには、イベントに関わる情報の記録と管理が必要になります。Dynamics CRM では、そういった「イベントの管理」を「キャンペーン」機能で実施することが できます。

本セッションでは、「企画・準備」「広報」「申込受付・確認」「実施」「まとめ・ 評価」という標準的なイベントの管理の流れにそって、非営利団体におけるイベントの 管理を Dynamics CRM の「キャンペーン」機能を用い実施する手順をご紹介していき ます。

- 1. 企画·準備
- 2. 広報
- 3. 申込受付·確認
- 4. 実施
- 5. まとめ・評価

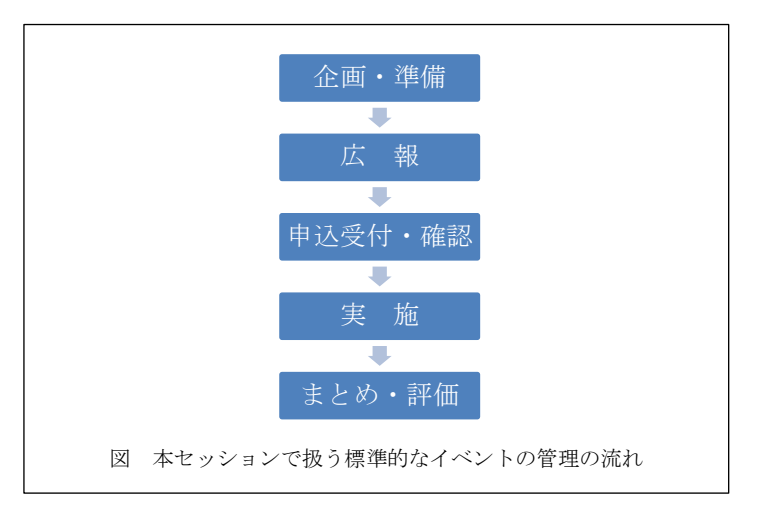

1. 企画·準備

イベントの管理における企画・準備の段階では、団体内において、イベントの内容・ 対象・場所の確定、広報ツール作成等の作業が想定されます。その企画・準備の段階に ついて、Dynamics CRM で実施できることを、実際の手順で説明していきます。 企画・準備の段階での Dynamics CRM における作業は、次のようになります。

- 1. キャンペーンの作成
- 2. 活動の計画
- 3. キャンペーン活動の作成
- 4. マーケティングリストの作成

## 1-1. キャンペーンの作成

Dynamics CRM では、イベントの管理において「キャンペーン」機能が一般的に用いられます。「キャンペーン」機能では、次の詳細情報を関連づけて保存し、管理することができます。

- キャンペーン
- 計画活動
- キャンペーン活動
- マーケティングリスト 等

ここでは、Dynamics CRM 上で基本的なキャンペーンを作成する手順を説明します。 セッションでは、実機を使ったデモを行いました。デモと同等の内容を、順を追って説 明します。

【キャンペーンの作成と編集の手順】

はじめに)この手順の実行には、既定のすべてのマーケティングセキュリティロールに 含まれるアクセス許可が必要です。

手順)

- ナビゲーション ウィンドウで [マーケティング] をクリックし、[キャンペーン] をクリックします。
- 2. [新規] をクリックします。
- 3. [情報]で 全般 をクリックし、キャンペーンに関する既知の情報を入力します。

初期設定では、「名前」、「通貨(ただし、既定で円が選択されているため、特に 編集する必要はありません)」が入力必須となっています。

- 4. 引き続き[情報]の 全般 で、スケジュールや説明を入力します。
- 5. [保存] または [保存して閉じる] をクリックします。

注意

新しいキャンペーンを保存すると、Dynamics CRM によってキャンペーン コードが自動的に生成されます。 このコードは自動的に生成されるため、キャンペーンの保存後に変更することはできません。

キャンペーンを作成すると、計画活動、キャンペーン活動を追加したり、マーケティ ングリストを関連付けたりすることができるようになります。

# 1-2. 活動の計画

計画活動は、特定のキャンペーンに関連する一連の活動です。計画活動の画面から、 Dynamics CRM における通常の活動を、キャンペーンに関連付けて作成できます。「タ スク」「FAX」「電話」など、Dynamics CRM における通常の活動については、「情 報の共有(活動、アクティビティフィード)」で説明をしました。

例えば、イベントの管理においては、次のような活動の登録が想定されます。

- 会場の手配
- 関係者への広報の開始
- 一般への広報の開始
- 講師の依頼
- リハーサル

#### 1-3. キャンペーン活動の作成

キャンペーン活動は、「タスク」「FAX」「電話」などの通常の活動に似ていますが、 予算や外部委託ベンダー名など、キャンペーン固有の追加情報を入力できる点や、マー ケティングリストを関連付けて、差し込み印刷やメール送信などを実施できる点が、大 きく異なります。

キャンペーンへのキャンペーン活動の追加の手順を、セッションでは、実機を使った デモとして行いました。デモと同等の内容を、下記で説明します。 【キャンペーンへのキャンペーン活動の追加の手順】

- 1. ナビゲーション ウィンドウで [マーケティング] をクリックし、[キャンペーン] を クリックします。
- 2. 活動を追加するキャンペーンまたはキャンペーン テンプレートの名前をクリック します。
- 3. [関連]で キャンペーン活動 をクリックします。
- 4. [リスト ツール]の[キャンペーン活動]タブの[レコードの管理]グループで、新しい キャンペーン活動の追加 をクリックします。
- 5. [チャネル]の一覧で、作成する活動のチャネルをクリックします。
- 6. [種類] の一覧で、活動の内容を説明するオプションをクリックします。
- 7. [件名] に、活動の内容を示すテキストを入力します。下のボックスには、詳細情報 を記入してください。
- 8. 開始スケジュール ボックスと [終了スケジュール] ボックスで、活動の開始日と終 了日をクリックします。

選択した終了日は、[ワークプレース]の[活動]にある期日の列に表示されます。

9. [保存] をクリックします。

注意

● [スパム防止設定] オプションを使用して、取引先企業、取引先担当者、または 潜在顧客に対する連絡の制限を指定した場合は、Dynamics CRM によって、そ れらの取引先企業、取引先担当者、または潜在顧客に日付と時刻を示すスタンプ が適用されます。指定した期間の間は、それらの取引先企業、取引先担当者、ま たは潜在顧客に活動を配布することはできません。

キャンペーン活動においては、下記で作成するマーケティングリストを追加した後、 キャンペーン活動の配布という操作を行っていきます。

### 1-4. マーケティングリストの作成

例えば、イベントの管理において、イベントのご案内を送る方のリストは、マーケテ ィングリストを使って作成します。マーケティングリストの作成手順は、セッションで は、実機を使ったデモとして行いました。デモと同等の内容を、下記で説明します。 【マーケティングリストの作成の手順】

- ナビゲーション ウィンドウで[マーケティング]または [営業]をクリックし、[マー ケティング リスト] をクリックします。
- 2. [レコードの管理]グループで[新規]をクリックするか、編集するマーケティングリ ストを開きます。
- 3. [情報]で[全般]をクリックし、必須情報である「名前」「メンバーの種類」を入力します。
- 4. リストに関するその他の情報を入力します。
  - ・メンバーの追加や削除を禁止するには、「ロック」で [はい]を選択します。
    ・「種類」の隣の[動的]および[静的]の意味は、次の通りです。[動的]を選択すると、
    マーケティングリストのメンバーは、マーケティングリストを開いて [マーケティング リスト メンバー] 領域に移動するたびに変化します。[静的]を選択すると、
    マーケティングリストのメンバーは、手動でリストにメンバーを追加したとき、またはリストからメンバーを削除したときにのみ変化します。
- 5. [保存] または [保存して閉じる] をクリックします。

注意

- マーケティングリストを作成した後、「種類」を変更することはできません。
- 空のマーケティングリストを作成した場合は、メンバーを追加するまでリストを 使用できません。

上記でご説明しましたが、マーケティングリストは、静的なものと、動的なものの2 つに分かれます。動的なマーケティングリストを使うと、新しいリストを作成すること なく、同じ条件のマーケティングリストを繰り返して利用することができます。

2. 広報

イベントの管理における広報の段階では、団体内において、メールの送信やチラシの 配布等の作業が想定されます。その広報の段階について、Dynamics CRM で実施でき ることを、順を追って説明していきます。

広報の段階での Dynamics CRM における作業は、次のようになります。

- 1. 活動の実施
- 2. キャンペーン活動の配布

## 2-1. 活動の実施

企画・準備の段階で作成した、キャンペーン活動以外の活動を実施し、実施内容、進 捗状況、実施結果などを活動のデータを使って、記録、共有、管理していきます。

## 2-2. キャンペーン活動の配布

キャンペーン活動の配布とは、計画したキャンペーン活動を実際に行う際に実施する、 Dynamics CRM 上での操作の名称です。例えば、メールを送信するキャンペーン活動 の場合は、キャンペーン活動の配布を行うと、対象者に対してその時点でメールが送信 されます。

キャンペーン活動の配布の手順は、下記のとおりです。セッションでは、実機を使っ たデモを行いました。デモと同等の内容を、順を追って説明します。

【キャンペーン活動の配布の手順】

- ナビゲーション ウィンドウで [マーケティング] をクリックし、[キャンペーン] を クリックします。
- 2. 配布する活動が含まれたキャンペーンを開きます。
- 3. [関連]の キャンペーン活動 をクリックし、配布する活動を開きます。
- 4. [操作]グループで、[キャンペーン活動の配布]をクリックします。
- 5. 情報カテゴリ ボックスに、活動の内容を示すテキストを入力して、[配布] をクリ ックします。
- 6. 配布の確認 ダイアログ ボックスで、活動の所有者を選択します。
- 電子メール活動を配布する場合で、電子メール メッセージが自動的に送信される ようにしたい場合は、電子メール メッセージに送信可のマークを付け、対応する 電子メール活動をクローズする チェック ボックスをオンにします。
- 8. [OK] をクリックします。

#### 注意

- キャンペーンを開いて、配布したキャンペーン活動の進行、成功、失敗、および 完了を表示することができます。
- 差し込み印刷によるキャンペーン活動は、同じレコードの種類が含まれている複数のマーケティングリストにのみ配布できます。同じレコードの種類が含まれているマーケティングリストのグループごとに、それぞれ別の差し込み印刷によるキャンペーン活動を作成してください。

【コラム\*よくある質問:メールのトラッキングの「CRM:」という文字列について】

質問:メールのトラッキングの CRM:という文字列は変更できないか?

回答:変更が可能です。[システム]→[管理]→[システムの設定]の[電子メール]タブで、 CRM:の文字列を、任意の文字列に変更することができます。

### 3. 申込受付·確認

イベントの管理における申込受付・確認の段階では、団体内において、申込み・キャンセル処理、確認メール送信等の作業が想定されます。その申込受付・確認の段階について、Dynamics CRM で実施できることを、実際の手順で説明していきます。

申込受付・確認の段階での Dynamics CRM における作業は、次のようになります。

- 1. キャンペーンの反応の作成
- 2. キャンペーンの反応の使用

## 3-1. キャンペーンの反応の作成

キャンペーンの反応とは、電子メール、FAX、ダイレクトメールなどのキャンペーン 活動に対する支援者などからの反応を、記録したデータになります。 キャンペーンの反応は、次のような方法で作成できます。

手動での作成

- 既存のキャンペーン活動をキャンペーンの反応に変換
- 反応の自動的な生成
- インポート

各キャンペーンの反応の作成の方法は下記のとおりです。なお、記録すべきキャンペ ーンの反応の数が多い場合には、手動での作成では、限界のある場合があります。その 際は、手動での作成以外の方法の利用も必ず検討ください。 【キャンペーンの反応の作成方法】

次の4つのパターンの作成方法があります。

パターン1)新しいキャンペーンの反応を手動で作成する

パターン2)活動をキャンペーンの反応に変換する

パターン3)キャンペーンの反応を自動的に作成する

パターン 4) キャンペーンの反応をインポートする

【パターン 1:新しいキャンペーンの反応を手動で作成する】

キャンペーン活動を作成してから変換するか、キャンペーン フォームで新しいキャンペーンの反応を作成することにより、手動で反応を作成できます。

【パターン 2: 活動をキャンペーンの反応に変換する】

「予定」「電子メール」「FAX」「レター」「電話」のキャンペーン活動は、キャンペーンの反応に変換できます。各キャンペーン活動のフォームを開き、[活動の 変換]グループの [キャンペーンの反応に変換]アイコンをクリックします。

【パターン 3: キャンペーンの反応を自動的に作成する】

キャンペーンに含まれる電子メール活動については、顧客が活動に反応したとき に、対応するキャンペーンの反応レコードが Dynamics CRM で自動的に作成されま す。

たとえば、まず、キャンペーンレコードからキャンペーン活動を作成し、チャネル として電子メールを選択します。 すると、キャンペーンレコード内から活動を作成 したので、電子メール活動は自動的にマーケティング キャンペーンに関連付けられ ます。

次に、マーケティングリストを選択した後、活動を配布します。すると Dynamics CRM で個々の電子メール活動が作成されます。

最後に、受信者から組織に電子メールが返信されると、電子メールの件名に基づいて、Dynamics CRM で着信メッセージと該当する電子メール活動が照合されます。 一致する活動が見つかると、対応するキャンペーンの反応の活動が Dynamics CRM で作成されます。

#### 注意

- このオプションは、「CRM ユーザー間で送信された電子メールを 2 つの活動 として追跡」オプションと「受信した電子メールに対してキャンペーンの反応を 作成する」オプションが有効な場合にのみ動作します。
- 上記の設定箇所は、[システムの設定] ダイアログ ボックスの、[電子メール] タ ブ及び[マーケティング]タブとなります。

【パターン 4: キャンペーンの反応をインポートする】

インポートにより、Dynamics CRM の外部で実施したキャンペーン活動の過程で 生じた反応の情報を、一括で Dynamics CRM に取り込むことができます。

たとえば、キャンペーンの問い合わせ対応業務の一部を外部に委託している場合 で、その外部委託ベンダーが、週次でキャンペーンの反応状況を Excel ファイルで送 信してくる場合などで、インポートが活用できます。

レポートにより、反応率に基づいたキャンペーンの活動の成功度を測定できます。

### 3-2. キャンペーンの反応の使用

キャンペーンの反応を記録すると、その記録に基づいたさまざまなアクションをとることができます。

セッションでは、高度な検索と電子メール広告を用いて、一括でリマインドメールな どメールでのコミュニケーションを実施するデモを行いました。デモで補足したポイン トを下記で説明します。 まず、キャンペーンの反応をもとに検索するには、取引先担当者(NPO テンプレートでは個人)の関連「活動のパーティ」から「活動(キャンペーンの反応)」を選択します。次の画像も合わせて参考にしてください。

| ファイル高度な検索                                          | A Microsoft Dynamics CRM                                                                                  | ファンドレックス 管理者 ?<br>ファンドレックス へ                                                                                               |
|----------------------------------------------------|----------------------------------------------------------------------------------------------------|----------------------------------------------------------------------------------------------------|
| クエリ<br>保存されている<br>結果<br>表示                         | <ul> <li>■ ファイル名を付けて保存</li> <li>■ ファイル名を付けて保存</li> <li>■ 列の編集</li> <li>■ ブロパティの編集</li> <li>ビュー</li> </ul> | ②     ほうルーゴ AND       クリア     ほうルーゴ OR       うけ     日本       クリア     日本       うけ     テはた、XMLの<br>ダウンロード       クロノ     デバッグ |
| 検索: 取引先担当者                                         | ▶ 保存されているビューの使用: [                                                                                        | 新規]                                                                                                    |
| 選択                                                 |                                                                                                    |                                                                                                    |
| <ul> <li> <u>活動のパーティ(関係者)         </u> </li> </ul> |                                                                                                    |                                                                                                    |
| 選択                                                 |                                                                                                    |                                                                                                    |
| ▼ 活動(キャンペーンの反応                                     | <u>5)</u>                                                                                                 |                                                                                                    |
| ▼ <u>反応コード</u>                                     | が次の値と等しい 関心がある                                                                                            |                                                                                                    |
| 選択                                                 |                                                                                                    |                                                                                                    |
|                                                    |                                                                                                    |                                                                                                    |

次に、検索の結果画面の[リストツール]で、電子メールの送信ボタンを押し、メール を送信します。

| ファイル 高度な検索 |                       | リスト ツール Microsoft<br>取引先担当者 |                             | Dynamics CRM       |                  |                                           | ファンドレックス 管理者 ?<br>ファンドレックス 、            |          |  |
|------------|-----------------------|-----------------------------|-----------------------------|--------------------|------------------|-------------------------------------------|-----------------------------------------|----------|--|
| 2-1        | ●<br>電子メールの マー・<br>送信 | ケティング リストに 散<br>追加 共同       | あ<br>易<br>キャンペーン<br>司<br>作業 | 30 -<br>80 -<br>80 | 「<br>個人の<br>割り当て | 10 an an an an an an an an an an an an an | <b>び</b><br>ワークローの ダイアロジの<br>気行<br>プロセス | データ<br>・ |  |
| •          | 氏名▲                   | フリガナ (氏)                    | 名)                          | 所属团体               | 電話番号             |                                           |                                         | 0        |  |
|            | フグ田 サザエ               | フグ田 サザコ                     |                             |                    |                  |                                           |                                         |          |  |
| ~          | 磯野 ワカメ                | 磯野 ワカメ                      |                             |                    |                  |                                           |                                         |          |  |

なお、キャンペーンの反応には、「キャンペーンの反応の潜在顧客または営業案件への変換」「キャンペーンの反応のクローズ」といった機能もあります。

「キャンペーンの反応の潜在顧客または営業案件への変換」については、潜在顧客や 営業案件の使用が前提となり、すべての団体で共通に用いられる方法ではないため説明 を割愛します。

下記に、「キャンペーンの反応のクローズ」の手順をご紹介します。

【キャンペーンの反応のクローズの手順】

はじめに)キャンペーンの反応を別のレコードに変換せずに、クローズする際にこの手 順を実施します。

- ナビゲーション ウィンドウで [マーケティング] をクリックし、[キャンペーン] を クリックします。
- 2. クローズする反応が含まれているキャンペーンをクリックします。
- 3. 関連 で キャンペーンの反応 をクリックします。
- 4. クローズするキャンペーンの反応の名前をクリックします。
- 5. [操作] グループで、キャンペーンの反応のクローズ をクリックします。
- 6. 見込みなしとしたキャンペーンの反応に該当する状態を選択して、[OK] をクリッ クします。

# 4. 実施

イベントの管理における実施の段階では、団体内において、参加者名簿の作成等の作 業が想定されます。その実施の段階について、Dynamics CRM で実施できることを、 実際の手順で説明していきます。

実施の段階での Dynamics CRM における作業は、次のようになります。

1. キャンペーンの反応の使用

### 4-1. キャンペーンの反応の使用

キャンペーンの反応を記録すると、その記録に基づいたさまざまな情報の抽出が可能です。

セッションでは、ビューと Excel へのエクスポート機能を用いて、イベントの参加者 名簿の作成と Excel へのエクスポートを実施するデモを行いました。「3-2.キャン ペーンの反応の使用」で補足した通り、検索するには、取引先担当者(NPO テンプレ ートでは個人)の関連「活動のパーティ」から「活動(キャンペーンの反応)」を選択 します。

## 5. まとめ・評価

イベントの管理におけるまとめ・評価の段階では、団体内において、出欠処理、アン ケート集計、次回に向けての検討等の作業が想定されます。そのまとめ・評価の段階に ついて、Dynamics CRM で実施できることを、実際の手順で説明していきます。 まとめ・評価の段階での Dynamics CRM における作業は、次のようになります。

- 1. キャンペーンの反応の使用
- 2. キャンペーンの終了

# 5-1. キャンペーンの反応の使用

キャンペーンの反応を記録すると、その記録に基づいたさまざまなアクションや情報 の抽出が可能であることを、これまで説明してきました。

セッションでは、出欠処理と、高度な検索と電子メール広告を用い一括でお礼メール を送信するデモを行いました。繰り返しになりますが、「3-2.キャンペーンの反応 の使用」で補足した通り、検索には、取引先担当者(NPO テンプレートでは個人)の 関連「活動のパーティ」から「活動(キャンペーンの反応)」を選択してください。

5-2. キャンペーンの終了

キャンペーンに関わるすべての活動、作業が終了した段階で、キャンペーンの終了の 処理を行います。ステータスや終了日等、必要な項目を入力し、キャンペーンの終了を Dynamics CRM に記録します。

| <b>情報</b><br>- 全般<br>- 財務                                                                                   | ■ キャンペーン<br>2012/08チャリティパーティー<br>*ャンペーン ・ 1          |                                                        |                           | <b>-</b> ↑ <b>↓</b>      |                               |
|----------------------------------------------------------------------------------------------------|------------------------------------------------------|--------------------------------------------------------|---------------------------|--------------------------|-------------------------------|
| - 管理<br>- メモ                                                                                                | ▲ 全般                                                 |                                                        |                           |                          | ^                             |
| 関連<br>4 共通<br>④ 計画活動<br>※ キャンペーン活動                                                                          | 名前 *<br><sup>‡</sup> ヤンペーン コード<br>通貨型 *<br>予想回答率 (%) | 2012/08チャリティバーティー ×<br>CMP-01000-C8R3N6<br>電門 回<br>100 | ステータス<br>キャンペーンの種類<br>価格表 | 完了<br>イベント               | <ul><li>▼</li><li>▼</li></ul> |
| <ul> <li>ジャンペーンの反応</li> <li>ションなかり</li> <li>ご 監査履歴</li> <li>4 営業</li> <li>◇ 対象製品</li> <li>◇ 対象製品</li> </ul> | 案内<br>スケジュール                                         |                                                        |                           |                          |                               |
| <ul> <li>「 宮葉貨料</li> <li>4 マーケティング</li> <li>2 対象マーケティング リスト</li> <li>ご 開連するキャンベーン</li> </ul>                | 提案Uた開始日<br>提案Uた終了日<br>説明                             | 2012/08/12                                             | 実際の開始日<br>実際の終了日          | 2012/08/12<br>2012/08/12 |                               |
| ▲ フロセス<br>く☆ ワークフロー<br>■ ダイアログ セッション                                                                        | 說明                                                   | 東京都<br>日本NPOセンター 地下会議室                                 |                           |                          |                               |

(補足)簡易キャンペーン

### 1. 簡易キャンペーンとは

Dynamics CRM では、キャンペーン機能と合わせて、簡易キャンペーンという機能 が提供されています。

簡易キャンペーンでは、キャンペーンテンプレートの機能や、マーケティングリスト の機能が省略され、キャンペーン活動も1つしか配布できませんが、手間をかけずに簡 単にキャンペーン活動の配布を行うことができます。

簡易キャンペーンの対象者を選択する方法は、次の3 つのいずれかとなります。

- 取引先企業、取引先担当者、または潜在顧客を直接選択
- 高度な検索で検索を行い、実行結果のレコードの一覧から簡易キャンペーンを作 成
- メンバーを含むマーケティング リストから簡易キャンペーンを作成

新しい簡易キャンペーンを作成するときに、配布する活動を自分で所有するか、簡易 キャンペーンのレコードを所有する個々のユーザーが所有するかを選択できます。簡易 キャンペーンを使用して電子メール活動を作成および配布する場合は、Dynamics

CRM から自動的に電子メール メッセージを送付するかどうか、および対応する電子メール活動をクローズするかどうかも選択できます。

簡易キャンペーンの構成が終わると、選択したすべての顧客に対して指定した活動が Dynamics CRM によって直ちに作成され、配布されます。

## 2. 簡易キャンペーン作成後に実施できる作業

簡易キャンペーンを使用して活動を簡単に配布した後は、簡易キャンペーン レコー ドを使って次のような処理を実行できます。

- キャンペーンの反応を収集、表示し、反応に対するアクションを実行します。
- 簡易キャンペーンから作成した活動と、その活動の現在の状態を表示します。
- 簡易キャンペーンから作成した 1 つ以上のオープンしている活動をクローズします。

#### 14 / 15

- 連絡を取った顧客のレコードを表示します。
- 連絡を取れなかった顧客のレコードと、それらの顧客が簡易キャンペーンに含まれなかった理由の説明を表示します。

3. Outlook での追加の簡易キャンペーン機能

次に示す簡易キャンペーン機能は、Outlook 用 Microsoft Dynamics CRM でのみ利 用できます。

- テンプレートを使って個人宛ての電子メール メッセージを作成する。
- 差し込み印刷機能を使ってメッセージを単純な HTML またはリッチ テキスト 形式で送信する。

以上